# Workflow auteur

Comment soumettre un manuscrit à une revue en libre accès et faire couvrir l'APC par un accord existant avec votre établissement ?

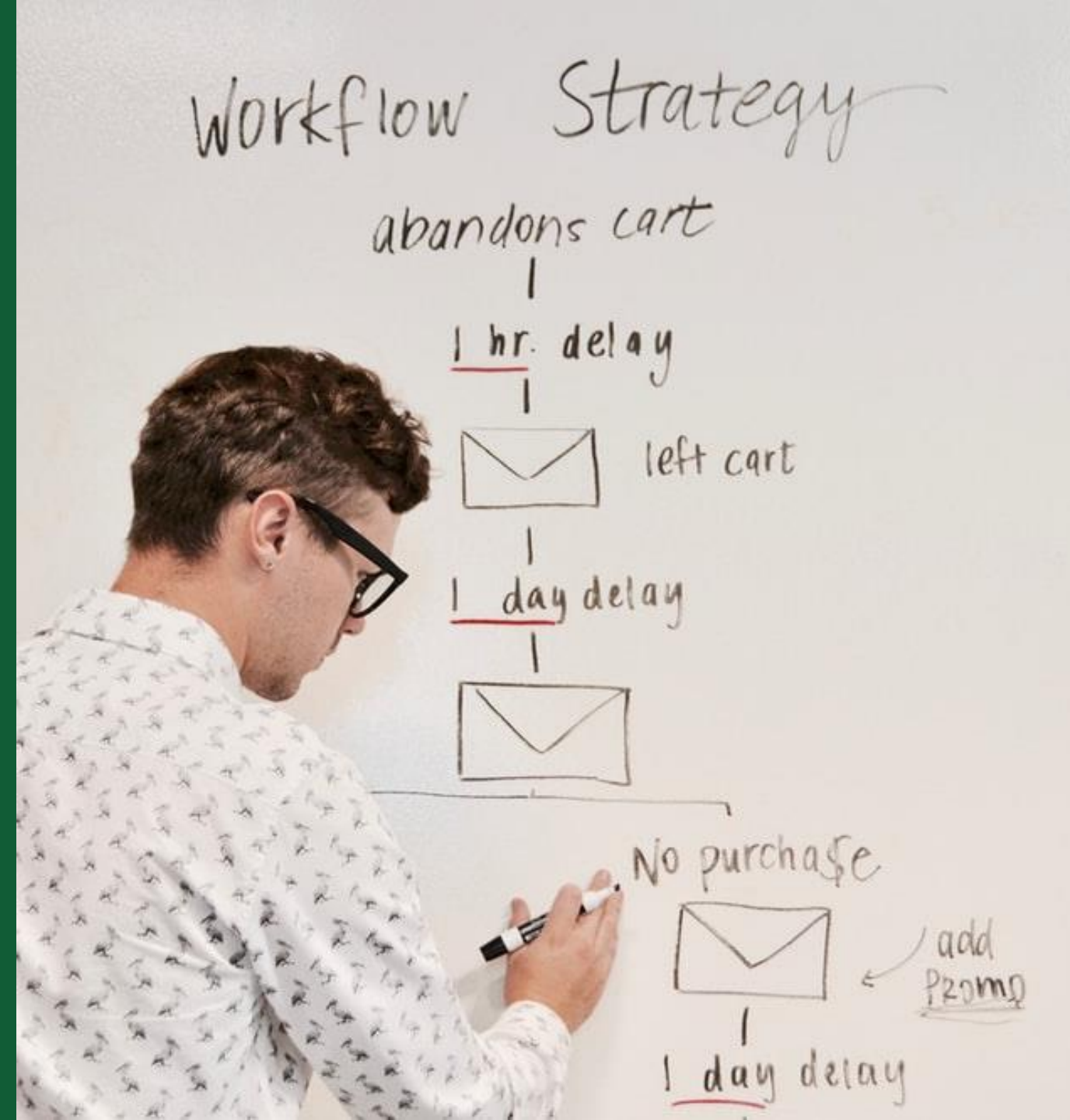

# Workflow auteur pour les revues hybrides

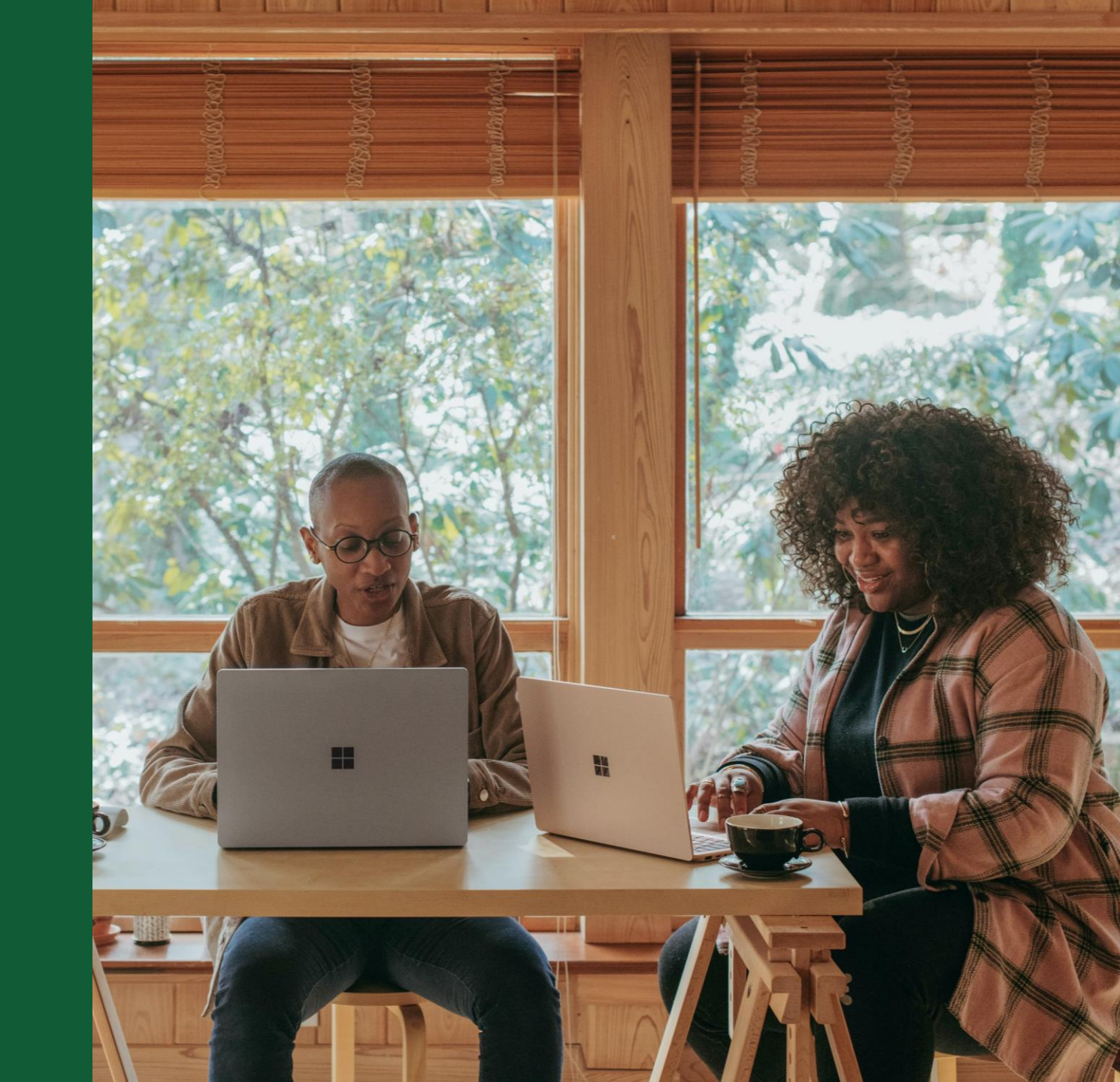

# **Invitation sur la plateforme Author Services**

### Invitation

Les auteurs sont invités à accéder à la plateforme Author Services lorsque leur article a été accepté par une revue, quelle que soit leur affiliation institutionnelle.

Pour commencer le workflow de l'auteur pour l'article, ils cliquent sur le bouton « Manage article » (*Gérer l'article*).

WILEY Home My Dashboard Authors - Reviewers - Editors - Help -My Articles Communication History Order History My Author Profile My Articles Articles missing? Find a home for your next article Filter my articles 35 articles Wiley partners with the world's best research leaders and organizations to publish **Q** Filter my articles by title, journal or DOI hundreds of top-tier journals. Find a journal Action required Iournal of Field Robotics Test article Author news delivered straight to your inbox DOI: 10.1002/rob.23166 Sign up to receive important and relevant Status: In Production news for authors: Your article metrics reports New journal launches in your field Wiley's author update with news and services that can help you elevate the impact of your research Manage article (?) Help Sign me up

# **Gérer son article**

### Dashboard Author Services

Les articles nécessitant des actions seront automatiquement placés en haut de la liste ; les anciens articles suivront ceux qui nécessitent des actions.

Le bouton « Manage Article » lance le processus.

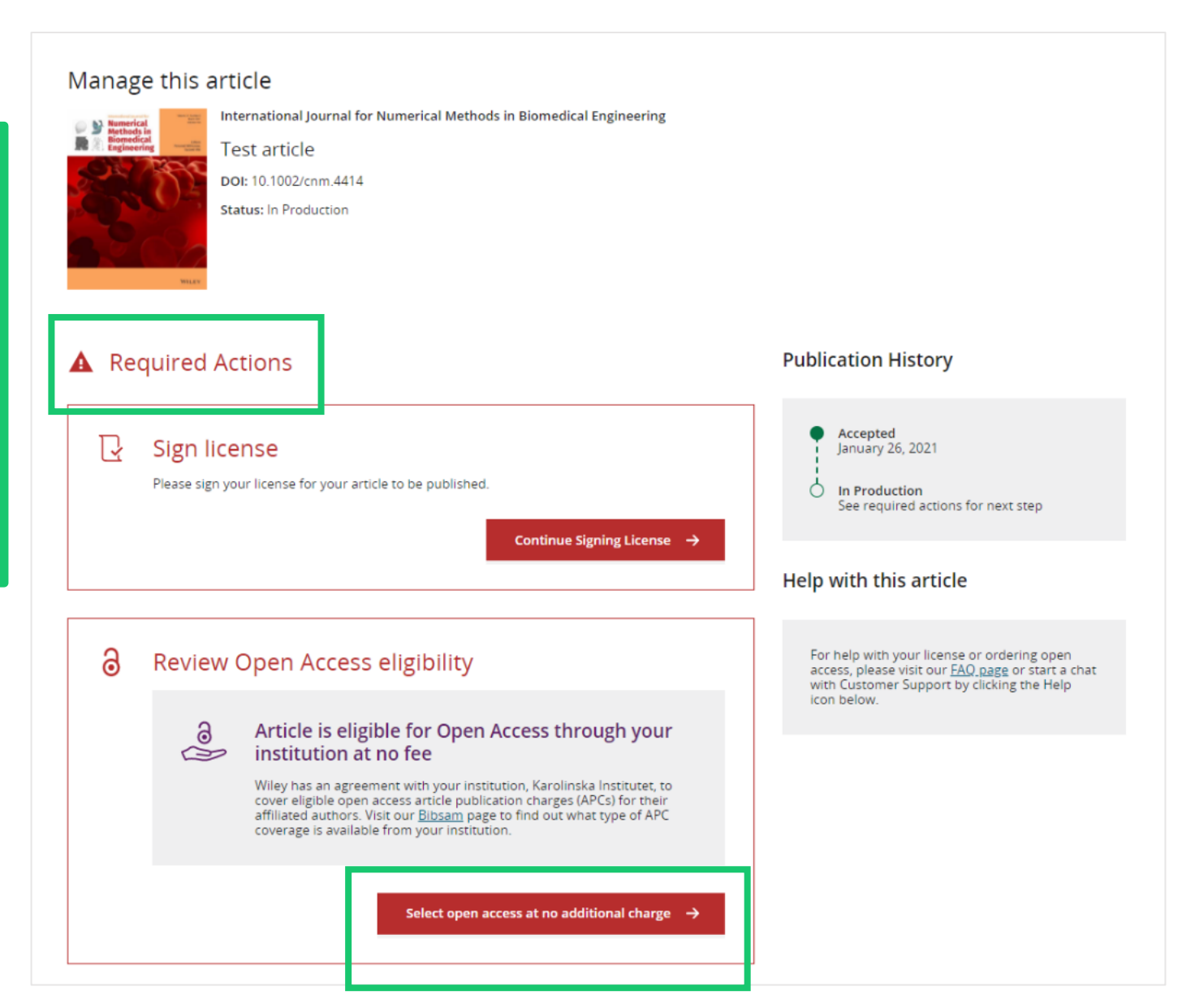

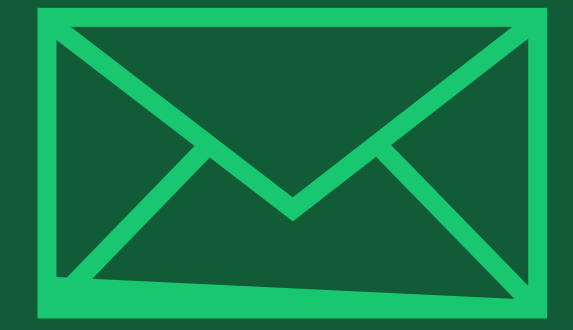

# Étape 1:

## Confirmer le rôle de l'auteur

Author Services

### Rôle de l'auteur

La liste des auteurs affichera tous les auteurs du manuscrit.

L'auteur a deux options : sélectionner un ou plusieurs auteurs correspondants dans la liste et confirmer, ou bien sélectionner « This list is incorrect » (*Cette liste est incorrecte*).

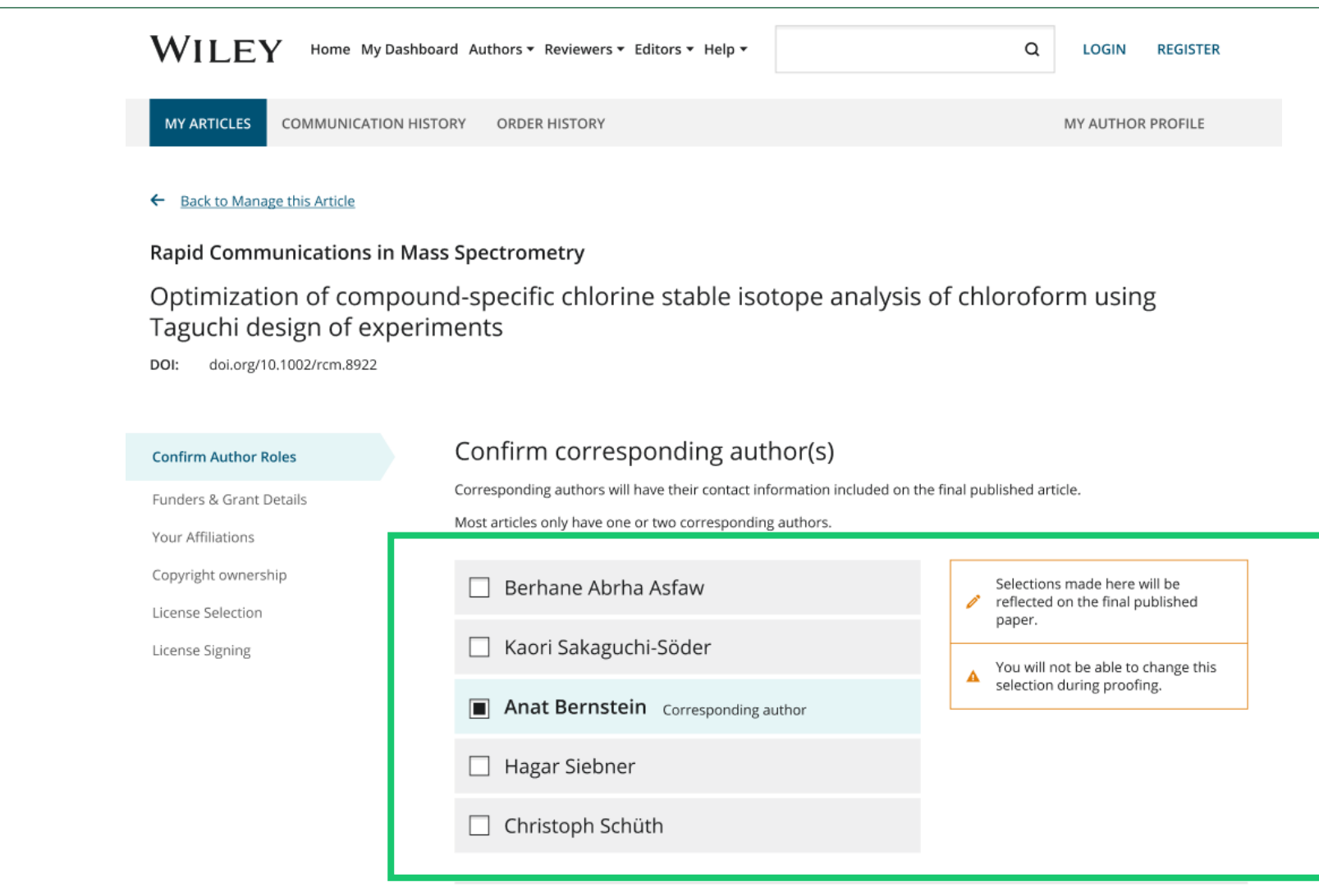

### Rôle de l'auteur

La sélection de « This list is incorrect » (*Cette liste est incorrecte*) affiche cet écran interstitiel.

La (ou les) option(s) sélectionnée(s) ici déterminent si le support client doit intervenir ou si l'auteur peut poursuivre le workflow.

#### Back to Manage this Article

#### Rapid Communications in Mass Spectrometry

Optimization of compound-specific chlorine stable isotope analysis of chloroform using Taguchi design of experiments

doi.org/10.1002/rcm.8922 DOI:

| Confirm Author Roles    | The author list is incorrect                                                         |
|-------------------------|--------------------------------------------------------------------------------------|
| Funders & Grant Details | Tell us more about the problems you see with your author list. Check all that apply: |
| Your Affiliations       | One or more authors are missing                                                      |
| Copyright ownership     | _                                                                                    |
| License Selection       | Someone is listed as an author but should not be listed                              |
| License Signing         | The list is out of order                                                             |
|                         | An author has changed their name                                                     |
|                         | One or more names are spelled or formatted incorrectly                               |
|                         | Something else is wrong                                                              |
|                         | Please tell us more about your issue                                                 |

### Circuit 1

Si l'auteur sélectionne

« The list is out of order » (*Cette liste n'est pas conforme*),

« An author has changed their name » (*Un auteur a changé de nom*) ou bien

« One or more names are spelled or formatted incorrectly » (*Un ou plusieurs noms sont mal orthographiés ou formatés*),

...alors l'auteur verra un écran de confirmation avant de passer à l'écran Confirm Responsible Corresponding Author (*Confirmer l'auteur correspondant responsable*).

#### ← Back to Manage this Article

### Rapid Communications in Mass Spectrometry

Optimization of compound-specific chlorine stable isotope analysis of chloroform using Taguchi design of experiments

DOI: doi.org/10.1002/rcm.8922

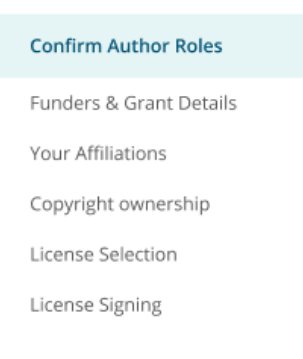

## Based on the information you provided, you can still proceed with completing your required actions

- If you have not yet reviewed your proofs, you can make these corrections at that time.
- If you have already reviewed your proofs, please contact the production office with your corrections. You should still complete your required actions at this time.

#### Confirm $\rightarrow$

### Circuit 2

Si l'auteur sélectionne

« One or more authors are missing » (*Il manque un ou plusieurs auteurs*),

« Someone is listed as an author but not should be listed » (*Quelqu'un est listé comme auteur mais ne devrait pas l'être*) ou

« Something else is wrong » (*Quelque chose d'autre ne va pas*)

...il ne peut pas continuer et doit attendre que le service d'assistance clientèle traite le problème.

#### ← Back to Manage this Article

### Rapid Communications in Mass Spectrometry

Optimization of compound-specific chlorine stable isotope analysis of chloroform using Taguchi design of experiments

DOI: 10.1002/rcm.8922

# S Corrections to the author list have been requested

We have shared your concerns with our support team. Someone from Wiley may reach out for additional information as needed.

Based on the information you provided, we must address these corrections before you are able to complete required actions. We apologize for the inconvenience.

### What's next:

You will be invited back to Author Services to finish required tasks once our production office has corrected the issue.

# **Confirmer l'auteur correspondant responsable**

Cet écran affiche la liste des auteurs correspondants sélectionnés dans l'écran précédent.

L'icône de cadenas à côté du nom de l'auteur indique que l'auteur peut être admissible à une couverture des APC. Un seul auteur peut être sélectionné en tant qu'auteur correspondant responsable.

Il s'agira de la seule personne responsable de la **signature de la licence**, et dont les affiliations seront utilisées pour déterminer son **éligibilité** à la couverture des APC.

#### Which corresponding author is responsible for remaining Confirm Authors publication activities? Funders & Grant Details Wiley requires one corresponding author to be assigned to complete remaining pre-publication activities, including: Affiliations · Confirming the article's funding information Copyright ownership · Verifying affiliation with institutions that have pre-paid for Open Access publishing fees Arranging payment for Open Access fees, when applicable License Selection Signing the copyright license and/or gathering signatures from copyright owners Reviewing online proofs of the final article License Signing 9 Article may be eligible for Open Access APC funding or discount 0 Information provided at submission indicates Christoph Schüth may be affiliated with Technische Universität Darmstadt. Information provided at submission indicates Hagar Siebner may be affiliated with Technische Universität Darmstadt. Information provided at submission indicates Berhane Abrha Asfaw may be affiliated with Technische Universität Darmstadt, Technische Universität Darmstadt and Technische Universität Darmstadt. If you wish to participate, they should be assigned as the responsible corresponding author. Berhane Abrha Asfaw a Kaori Sakaguchi-Söder Anat Bernstein Hagar Siebner & Responsible corresponding author Christoph Schüth a Assign responsible author -> Corresponding authors

# **Confirmer l'auteur correspondant responsable - Confirmation**

Si l'auteur se sélectionne lui-même comme auteur correspondant responsable, il passe à l'écran des détails du financeur/de la subvention.

Si l'auteur sélectionne quelqu'un d'autre comme auteur correspondant responsable, un écran de confirmation s'affiche.

Lorsque l'auteur correspondant responsable désigné se connecte à Author Services depuis l'e-mail d'invitation, il passe directement à l'étape des informations sur le financeur/la subvention.

#### ← Back to Manage this Article

#### **Rapid Communications in Mass Spectrometry**

Optimization of compound-specific chlorine stable isotope analysis of chloroform using Taguchi design of experiments

DOI: 10.1002/rcm.8922

| Confirm Authors         | Confirm change of responsible author                                                                                                    |
|-------------------------|----------------------------------------------------------------------------------------------------|
| Funders & Grant Details | In order to proceed, please provide us with an up-to-date contact email address for Anat Bernstein.                                                                                                    |
| Affiliations            | Email address                                                                                                    |
| Copyright ownership     |                                                                                                    |
| License Selection       |                                                                                                    |
| License Signing         | Once you confirm, you will no longer be responsible for completing required actions.                                                                                                    |
|                         | Anat Bernstein will be responsible for the following:                                                                                                    |
|                         | <ul> <li>Confirming the article's funding information</li> <li>Verifying affiliation with institutions that have pre-paid for Open Access publishing fees</li> <li>Arranging payment for Open Access fees, when applicable</li> <li>Signing the copyright license and/or gathering signatures from copyright owners</li> <li>Reviewing online proofs of the final article</li> </ul> |
|                         | ← Responsible author Confirm change →                                                                                                    |

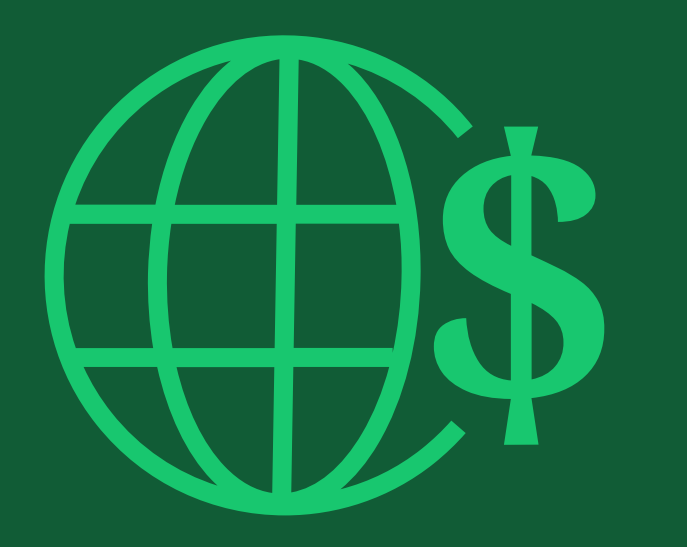

# Étape 2:

# Financeurs et informations sur les subventions

# **Financeurs et informations sur les subventions**

-

### Financeurs

L'auteur est présenté avec les financeurs déclarés (s'ils ont été fournis lors de la soumission) et a la possibilité d'ajouter/modifier tout financeur nouveau/existant.

| <ul> <li>Back to Dashboard</li> </ul>                                                                       |                                                                                                    |                |
|----------------------------------------------------------------------------------------------------|----------------------------------------------------------------------------------------------------|----------------|
| urnal of Adolescent & Adult Literacy                                                                        |                                                                                                    |                |
| est article                                                                                                 |                                                                                                    |                |
| OI: 10.1002/jaal.81557                                                                                      |                                                                                                    |                |
| runders & Grant Details                                                                                     | Correctly declaring your funders helps us angure that you're compliant with any funder mandates and determines if yo                                   | ulre           |
| Affiliations                                                                                                | Correctly declaring your funders helps us ensure that you're compliant with any funder mandates and determines if you eligible for OnlineOpen funding. | ou're          |
| Affiliations<br>Copyright Ownership                                                                         | Correctly declaring your funders helps us ensure that you're compliant with any funder mandates and determines if you eligible for OnlineOpen funding. | ou're          |
| Affiliations<br>Copyright Ownership<br>Open Access Options                                                  | Correctly declaring your funders helps us ensure that you're compliant with any funder mandates and determines if you eligible for OnlineOpen funding. | ou're<br>Cance |
| Affiliations<br>Copyright Ownership<br>Open Access Options<br>License Agreement Types                       | Correctly declaring your funders helps us ensure that you're compliant with any funder mandates and determines if you eligible for OnlineOpen funding. | cance          |
| Affiliations<br>Copyright Ownership<br>Open Access Options<br>License Agreement Types<br>License Submission | Correctly declaring your funders helps us ensure that you're compliant with any funder mandates and determines if you eligible for OnlineOpen funding. | Cance          |
| Affiliations<br>Copyright Ownership<br>Open Access Options<br>License Agreement Types<br>License Submission | Correctly declaring your funders helps us ensure that you're compliant with any funder mandates and determines if you eligible for OnlineOpen funding. | Canco          |

## **Financeurs et informations sur les subventions**

### **Financeurs**

L'auteur est présenté avec les financements déclarés (s'ils ont été fournis lors de la soumission) et a la possibilité d'ajouter/modifier tout financement nouveau/existant.

| ournal of Adolescent & Adult Liter                                               | acy                                                                                                    |                         |                                       |
|----------------------------------------------------------------------------------|----------------------------------------------------------------------------------------------------|-------------------------|---------------------------------------|
| Test article                                                                     |                                                                                                    |                         |                                       |
| OOI: 10.1002/jaal.81557                                                          |                                                                                                    |                         |                                       |
|                                                                                  |                                                                                                    |                         |                                       |
| Funders & Grant Details                                                          | Please provide grant details for the funders                                                                                      |                         |                                       |
| Affiliations                                                                     | If you have received a grant number from your funders, please add it here. If you                                                 | u did not receive any r | umber, then please ch                 |
|                                                                                  | have not received a number for this grant.                                                                                        |                         |                                       |
|                                                                                  |                                                                                                    |                         |                                       |
| Copyright Ownership                                                              |                                                                                                    |                         |                                       |
| Copyright Ownership<br>Open Access Options                                       | Wellcome Trust                                                                                                    |                         |                                       |
| Copyright Ownership<br>Open Access Options<br>License Agreement Types            | Wellcome Trust Grant Number * Add Recipients (optional)                                                                           |                         |                                       |
| Copyright Ownership<br>Open Access Options<br>License Agreement Types<br>Payment | Wellcome Trust         Grant Number *       Add Recipients (optional)         Enter grant number       Add one or more recipients | ~                       | <ul> <li>Add another grant</li> </ul> |
| Copyright Ownership<br>Open Access Options<br>License Agreement Types<br>Payment | Wellcome Trust         Grant Number *       Add Recipients (optional)         Enter grant number       Add one or more recipients | ~                       | <ul> <li>Add another grant</li> </ul> |

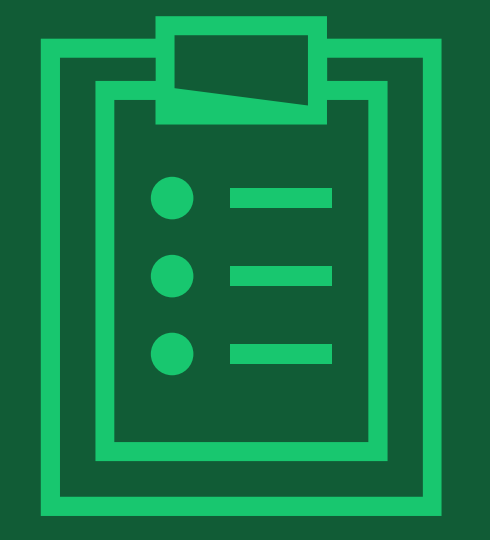

# Étape 3:

## Confirmer les affiliations

## **Confirmer l'affiliation institutionnelle - Ringgold Exact Match** (correspondance exacte)

Confirmer/Entrer l'affiliation institutionnelle – Correspondance exacte

Les auteurs doivent confirmer ou modifier leur affiliation institutionnelle.

Ces informations sont pré-remplies sur la base des coordonnées de l'auteur correspondant responsable fournies par nos systèmes de soumission, au moment de la soumission de l'article.

Cette étape doit toujours correspondre à l'affiliation institutionnelle de l'auteur correspondant responsable.

La présence d'une barre verte sur le côté gauche de la case, en plus du texte "Verified" avec une coche verte, montre que les informations saisies ont été reconnues par la base de données Ringgold.

| ← Back to Dashboard                 |                                                                                                    |                                                                                                    |
|-------------------------------------|----------------------------------------------------------------------------------------------------|----------------------------------------------------------------------------------------------------|
| Journal of Adolescent & Adult Liter | acy                                                                                                    |                                                                                                    |
| Test article                        |                                                                                                    |                                                                                                    |
| 501. 10.1002.jaa.01007              |                                                                                                    |                                                                                                    |
|                                     | Diagon confirm your offiliations for this artis                                                                                                    |                                                                                                    |
| Funders & Grant Details             | <ul> <li>Please confirm your affiliations for this artic</li> </ul>                                                                                                    | le                                                                                                 |
| Affiliations                        | Please confirm your primary affiliation with the institution where the research<br>determine if your institution may cover your OnlineOpen Article Publication Cl<br>published article.                                                                | n for this article was conducted. This helps us<br>harge and will not affect any information in th |
| Copyright Ownership                 | • Do not include any of your co-authors' affiliations.                                                                                                    |                                                                                                    |
| Open Access Options                 | <ul> <li>When searching for your affiliation, select your institution only; do not includ<br/>enter "University of Oxford" and not "University of Oxford Department of Ecor<br/>may affect the open access payment options you are offered.</li> </ul> | de a department, office, or other subdivision (<br>nomics"). Using a specific department or subc   |
| License Agreement Types             |                                                                                                    |                                                                                                    |
|                                     | Verified 🖌 💿                                                                                                    |                                                                                                    |
| Payment                             |                                                                                                    |                                                                                                    |

# Confirmer l'affiliation institutionnelle - Ringgold Exact Match (Page d'accueil)

### Confirmer/Entrer l'affiliation institutionnelle - Correspondance exacte

De plus, pour que cela soit évident pour les auteurs, lorsque l'affiliation institutionnelle éligible est héritée du Bureau de rédaction électronique et qu'il y a une correspondance exacte, le message d'éligibilité personnalisé **apparaîtra également sur la page d'accueil principale de Author Services**.

#### Action required

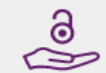

### Article is eligible for Open Access through your institution at no fee

Good News! Because you are affiliated with MAX-PLANCK-GESELLSCHAFT, fees to publish your article open access have already been paid through Germany's nationwide DEAL agreement.

Therefore, confirm open access when asked. This will increase the visibility and impact of your research; the fees to publish open access are already covered and opting out of publishing open access would not save you or your institution money.

Your entitlement to open access publishing provided by DEAL, as corresponding author of the article, will be verified by the institution selected above. Please ensure your institutional affiliation here matches the one in your proofs, ahead of publication.

Visit the Projekt DEAL Agreement page for more information.

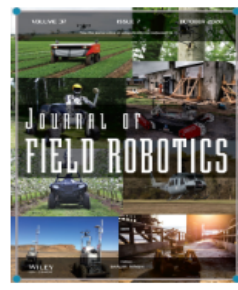

Journal of Field Robotics

Test article

DOI: 10.1002/rob.23163

Status: In Production

Manage article

## Saisir l'affiliation institutionnelle - Aucune affiliation fournie (géociblage)

### Entrez l'affiliation institutionnelle - Aucune affiliation fournie

Si aucune affiliation n'est héritée des données saisies dans les systèmes de soumission, les auteurs seront invités à ajouter leur affiliation.

La fonction de géociblage informe les auteurs de l'existence d'institutions dans leur pays qui ont un compte Wiley Open Access. WILEY Home My Dashboard Authors - Reviewers - Editors - Help -

#### ← Back to Dashboard

Journal of Adolescent & Adult Literacy

A Conceptual Framework for Authentic Writing Assignments: Academic and Everyday Meet DOI: 10.1002/jaal.1260

### Please specify your affiliations for this article

Please add your primary affiliation with the institution where the research for this article was conducted. This helps us determine if your institution may cover your OnlineOpen Article Publication Charge and will not affect any information in the published Funders & Grant Details article. · Do not include any of your co-authors' affiliations. Affiliations • When searching for your affiliation, select your institution only; do not include a department, office, or other subdivision (e.g., enter "University of Oxford" and not "University of Oxford Department of Economics"). Copyright Ownership It looks like you are based in Germany. Did you know that authors affiliated with over 900 German institutions can Open Access Options publish open access at no additional cost? If you are affiliated with one of these institutions, fees to publish your article open access are covered under the License Agreement Types nationwide DEAL agreement with Wiley. Please confirm your primary affiliation to the institution where the research reported in this article was conducted. This information is only for identification purposes to help assign your article to the correct institution. License Submission Visit the Projekt DEAL Agreement page for more information. + Add affiliation I am not affiliated with any institution, company, or university for this article

### WILEY

Confirm & proceed →

# Saisir l'affiliation institutionnelle - Aucune affiliation fournie

Entrez l'affiliation institutionnelle - Aucune affiliation fournie

Lorsque les auteurs commencent à saisir leur affiliation, les correspondances possibles s'affichent automatiquement pour que les auteurs puissent faire leur choix. (Ces informations proviennent de la base de données Ringgold). WILEY Home !

Home My Dashboard Authors - Reviewers - Editors - Help -

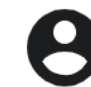

Q

#### ← Back to Dashboard

Journal of Adolescent & Adult Literacy

#### Test article

DOI: 10.1002/jaal.79856

Funders & Grant Details

### Affiliations

Copyright Ownership

Open Access Options

License Agreement Types

License Submission

### Please specify your affiliations for this article

Please add your primary affiliation with the institution where the research for this article was conducted. This helps us determine if your institution may cover your OnlineOpen Article Publication Charge and will not affect any information in the published article.

· Do not include any of your co-authors' affiliations.

• When searching for your affiliation, select your institution only; do not include a department, office, or other subdivision (e.g., enter "University of Oxford" and not "University of Oxford Department of Economics").

| Max Planck G                                                                  | Q                       | X Cance  |
|-------------------------------------------------------------------------------|-------------------------|----------|
| FROM YOUR PROFILE                                                             |                         |          |
| Max-Planck-Gesellschaft<br>MÜNCHEN, BAVARIA, DE                               |                         |          |
| ALL OTHER INSTITUTIONS                                                        |                         |          |
| Max-Planck-Institut fur Herz- und Lungenforschung V<br>BAD NAUHEIM, HESSE, DE | V G Kerckhoff-Institute |          |
| Max-Planck-Innovation GmbH                                                    |                         | roceed – |

# Entrer l'affiliation institutionnelle - Plusieurs affiliations de comptes Wiley Open Access

### Entrer l'affiliation institutionnelle - Affiliations WOA multiples

Si l'auteur saisit des affiliations avec plusieurs institutions et que plus d'une des institutions possède un compte Wiley Open Access, un écran supplémentaire sera présenté, demandant à l'auteur de sélectionner l'institution la plus appropriée pour couvrir les frais d'accès libre.

|                                    | ← Back to Dashboard                                                                         |                                                                                                    |
|------------------------------------|---------------------------------------------------------------------------------------------|----------------------------------------------------------------------------------------------------|
| tions                              | Journal of Adolescent & Adult Literacy                                                      |                                                                                                    |
|                                    | Test article<br>DOI: 10.1002/jaal.81557                                                     |                                                                                                    |
| ations<br>s et<br>utions<br>v Open | Funders & Grant Details  Affiliations                                                       | Where did you spend the most time researching this article?<br>We noticed that the institutions below have an agreement with Wiley and may make your article eligible for free open access. As<br>per the agreement, the article publication charge will be covered by the account associated with the institution you were primarily<br>involved with during research. |
| senté,<br>a plus<br>es frais       | Copyright Ownership<br>Open Access Options<br>License Agreement Types<br>License Submission | <ul> <li>Verified (a)</li> <li>University of Oxford</li> <li>OXFORD, GB</li> </ul>                                                                                                    |
|                                    |                                                                                             | O Verified @<br>Max-Planck-Gesellschaft<br>MÜNCHEN, BAVARIA, DE                                                                                                    |
|                                    |                                                                                             | ← Affiliations Confirm & proceed →                                                                                                    |

## Confirmer/Entrer l'affiliation institutionnelle -Affiliations multiples de comptes Wiley Open Access

### Entrer l'affiliation institutionnelle - Affiliations WOA multiples

Les auteurs verront une case violette "Open Access" pour les alerter qu'ils ont déclenché les critères d'éligibilité pour le financement en fonction de leur affiliation.

L'absence de cette case violette, dans l'exmemple ci-joint pour l'Université de Bâle, confirme également que cette institution n'a pas actuellement d'accord avec Wiley pour couvrir les APC pour ses chercheurs.

#### ← Back to Dashboard

Journal of Adolescent & Adult Literacy Test article DOI: 10.1002/jaal.81557

Eunders & Grant Details
Affiliations
Copyright Ownership

Open Access Options

License Agreement Types

License Submission

### Please confirm your affiliations for this article

Please confirm your primary affiliation with the institution where the research for this article was conducted. This helps us determine if your institution may cover your OnlineOpen Article Publication Charge and will not affect any information in the published article.

• Do not include any of your co-authors' affiliations.

• When searching for your affiliation, select your institution only; do not include a department, office, or other subdivision (e.g., enter "University of Oxford" and not "University of Oxford Department of Economics"). Using a specific department or subdivision may affect the open access payment options you are offered.

| Verified 🗸 ③<br>Universitat Basel<br>BASEL, BASEL-STADT, CH                                             | ľ        | Edit      | Ē  | Delete |
|----------------------------------------------------------------------------------------------------|----------|-----------|----|--------|
| Verified 🖌 💿<br>Max-Planck-Gesellschaft<br>MÜNCHEN, BAVARIA, DE                                         | ľ        | Edit      | â  | Delete |
| Open Access<br>This institution has an agreement with Wiley and the article is eligible for open access | at no co | st to you | l. |        |

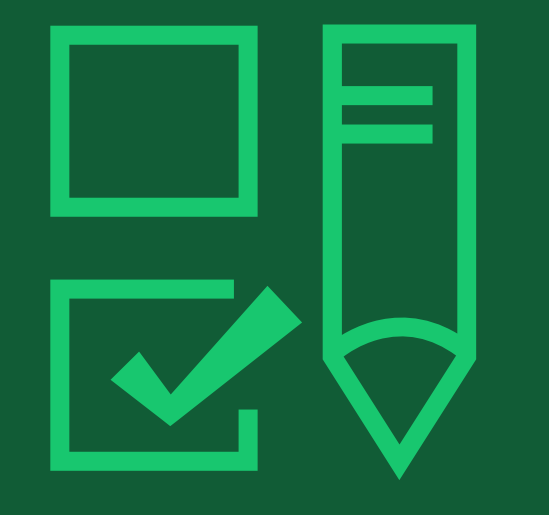

# Étape 4:

Sélection de la propriété du droit d'auteur

# Propriété des droits d'auteur

#### ← Back to Dashboard

# Propriété des droits d'auteur

L'auteur est présenté avec la sélection de propriété du droit d'auteur. Journal of Adolescent & Adult Literacy Selenium-OO-Test-2020-04-16WAT9a8kR5Y DOI: 10.1002/jaal.81557

~

~

Funders & Grant Details

### Please specify who owns the copyright for this article

The answer to this question will tell our system whether you are authorized to sign this form yourself, or if you will be required to obtain another signature in order to legally transfer or retain copyright.

This is the correct selection for most authors. It is customary in most academic and healthcare institutions for faculty to

Applies only if your work was authored as part of your official duties as a United States federal government employee; such

retain copyright for articles that they have authored. Please check whether different policies apply in your institution.

#### Copyright Ownership

Open Access Options

License Agreement Types

Payment

Affiliations

License Submission

O U.K. Government work

works are in the public domain in the US.

U.S. Government work

Contributor-owned work

Applies only to employees of the U.K. Government.

O Non-Governmental Organization work

Applies only if the work was carried out during the course of employment by a Non-Governmental Organization.

O Other Government work

Applies only to government employees outside of the U.S. and U.K.

#### ) Company/institution-owned work

This does not typically apply to most universities and academic institutions. Applies when an organization, often a commercial corporation, owns the copyright of a work either because there is a specific clause in the author's contract of employment that states the company/institution's ownership of its employees' intellectual property, or it has been contracted ('made for hire').

# Propriété des droits d'auteur

### Propriété des droits d'auteur

L'auteur est présenté avec la sélection de propriété du droit d'auteur.

### WILEY Home My Dashboard Authors - Reviewers - Help -

#### ← Back to Manage this Article

International Journal for Numerical Methods in Biomedical Engineering Retest 2 DOI:10.1002/cnm.37763

Please choose the most applicable employment description for the US Funders & Grant Details 🗸 🗸 Govt. ownership Affiliations  $\checkmark$ The answer to this question will tell our system whether you are authorized to sign this form yourself, or if you will be required to obtain another signature in order to legally transfer or retain copyright **Copyright Ownership** All authors are employees of: NASA, NIH, USDA, or USGS Open Access Options This applies if all authors are employees of: NASA, NIH, USDA, or USGS License Agreement Types O At least one but not all authors are employees of: NASA, NIH, USDA, or USGS This applies if at least one author is an employee of: NASA, NIH, USDA, or USGS License Submission All authors are U.S. Government employees This applies if all authors are employed by the US Government O At least one but not all authors are U.S. Government employees This applies if at least one is employed by the US Government

← Ownership Types

Confirm & proceed 🚽

8

Q

### WILEY

24

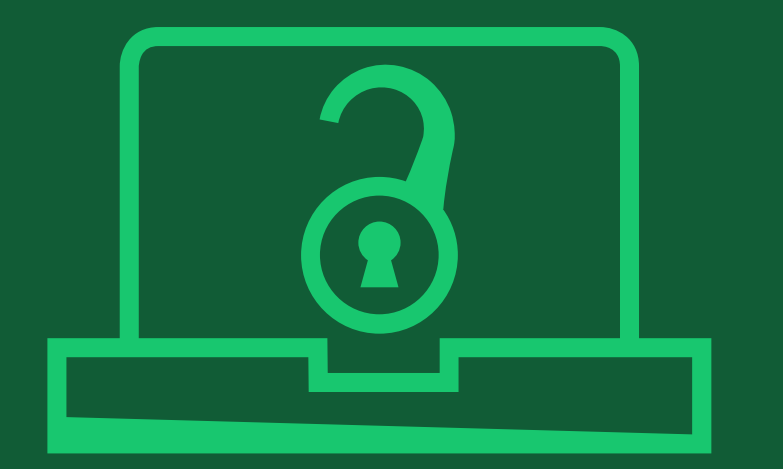

# Étape 5:

## Confirmer l'option d'accès libre

# **Option d'accès libre**

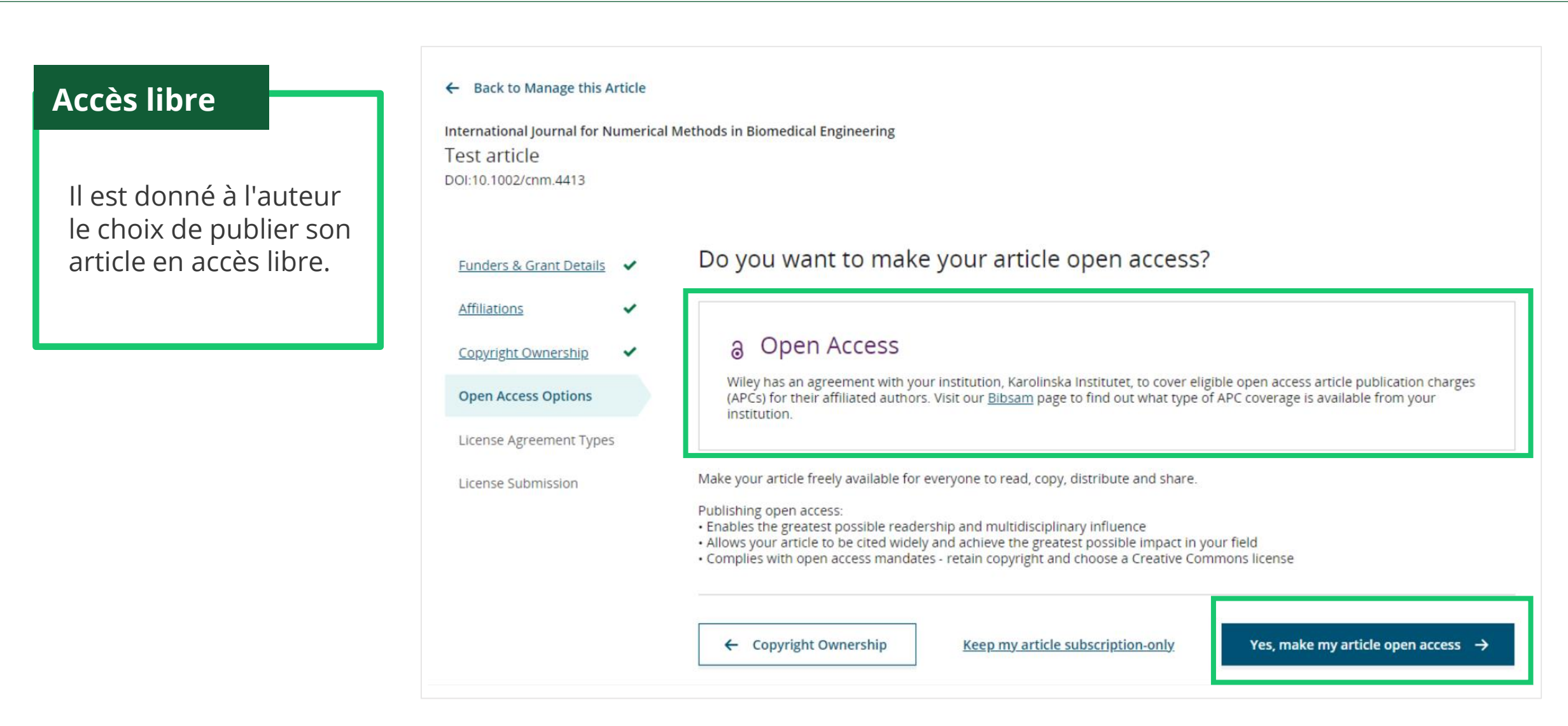

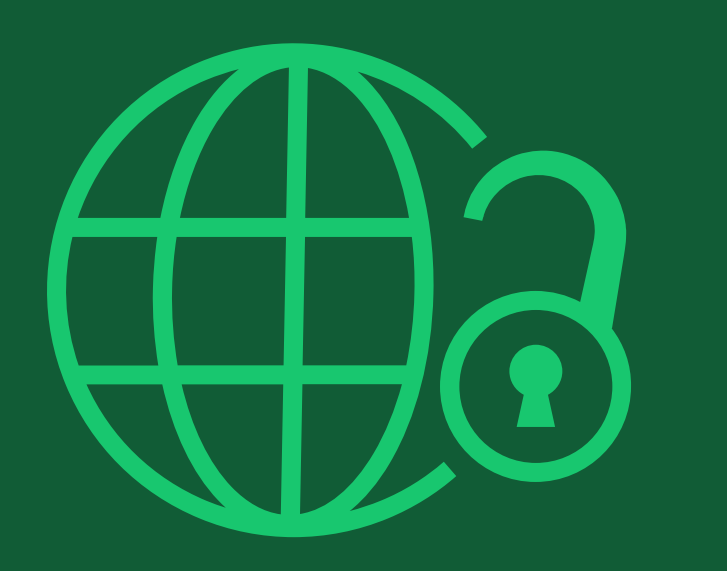

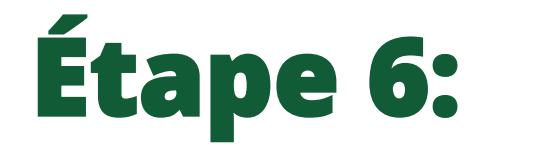

Contrats de licence

# **Types de contrats de licence**

### **Contrat de licence**

Si le libre accès est sélectionné, l'auteur est invité à choisir une licence Creative Commons en fonction de la (ou des) source(s) de financement déclarée(s) et des autorisations de licence de la revue.

Une brève description de chaque type de licence Creative Commons est disponible par type de licence pour aider les auteurs à décider de la licence à signer.

International Journal for Numerical Methods in Biomedical Engineering KEMO test 4 DOI:10.1002/cnm.36197

Affiliations

#### Based on the information you provided, these are your available license Funders & Grant Details 🗸 🗸 options. Please make a selection below. Copyright Ownership CC BY CC BY-NC CC BY-NC-ND ~ @() @ ( ) ( S © (\*) (\$) (=) Open Access Options Creative Commons Creative Commons Creative Commons Attribution NonCommercial Attribution NonCommercial Attribution License Agreement Types NoDerivatives License Submission Choose CC BY-NC Choose CC BY Choose CC BY-NC-ND Authors can: Generally retain copyright grant a non-exclusive license ~ ~ Enter into other publishing agreements Archive in an institutional repository, subject archive or personal website Readers can guote and cite ~ ~ ~ in research Readers can: Create modified versions including abridgments, annotated versions, excerpts and figures Release modified versions under terms of their choosing including CC license Readers can redistribute ~ commercially Choose CC BY-NC-ND Choose CC BY Choose CC BY-NC

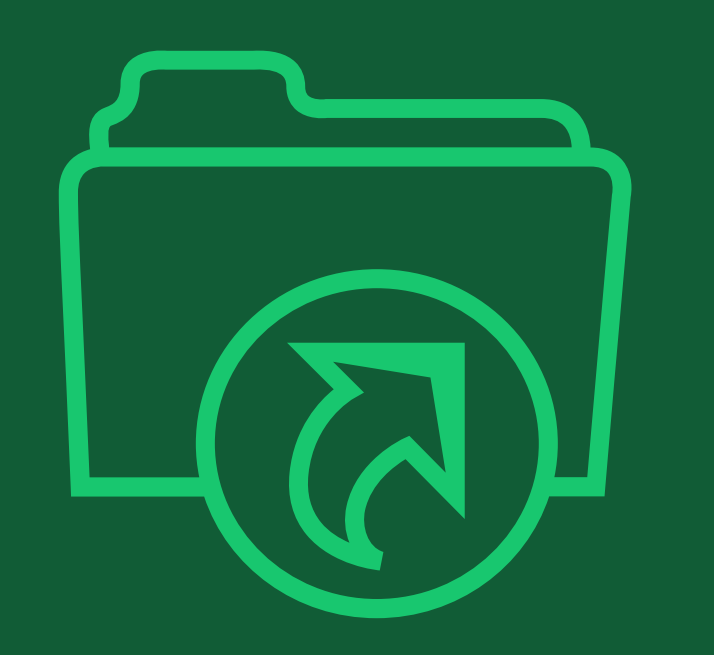

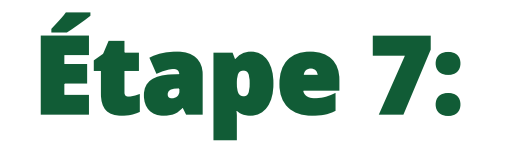

Soumission de la licence

# Soumission de la licence

### Signer et envoyer

L'étape suivante est la signature de la licence.

Si l'auteur correspondant responsable a correctement ajouté un financeur mandaté comme l'un des financeurs de la recherche initiale pour cet article, les auteurs seront automatiquement invités à examiner et à signer une licence CC-BY.

#### Please upload and submit the signed license to publish your article Funders & Grant Details successfully Affiliations 1. Download a copy of your license Copyright Ownership CC-BY license agreement - 2022-01-18.pdf Download Open Access Options ~ **Creative Commons Attribution** License Agreement Types 🗸 This license lets others distribute, remix, tweak, and build upon your work, even commercially, as long as they credit you for the original creation. This is the most accommodating of licenses offered. Recommended for maximum dissemination and License Submission use of licensed materials. Note: If you are employed by Amgen, the Asian Development Bank, the Australian Government, the Bank of International Settlements, a Canadian civil servant, the European Atomic Energy Community, the International Monetary Fund, the Jet Propulsion Laboratory at California Institute of Technology, NASA, the National Institute of Health (NIH), the United Nations University, the USDA Agricultural Research Services, the US Geological Survey (USGS), the World Bank, or the World Health Organization, then you will need to sign and upload a different license agreement. Please check here to download the proper license.

#### 2. Take a print out of this license to get it signed by the appropriate copyright owner

#### 3. Upload the signed license

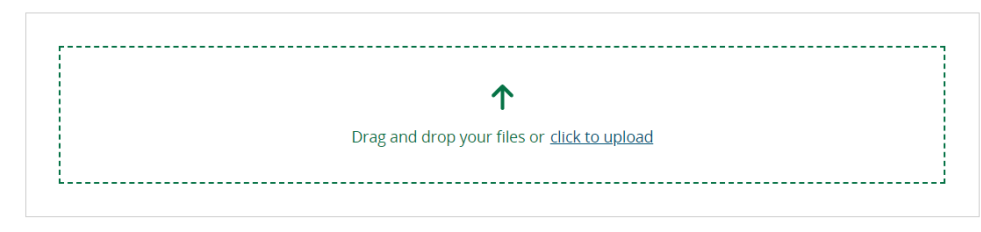

i You are able to upload up to 10 files. Please make sure that they are in the correct order by using the up and down arrows. Total size for all files should not exceed 30 MiB. Supported file types are jpeg, jpg, png, pdf.

← License Agreement Types

Submit License  $\rightarrow$ 

### Confirmation

Une fois que l'auteur correspondant responsable a signé et soumis sa licence pour cet article, sa demande de financement sera soumise.

Dans ce cas, il sera accueilli par cet écran de confirmation.

Sa demande de financement apparaîtra immédiatement dans le tableau de bord du compte Wiley Open Access (WOAA) de son institution, pour examen et approbation.

#### Back to Manage this Article

### Your order and license have been successfully submitted

1. A confirmation has been sent to your email.

2. You will be able to download the license from your dashboard.

Your institution, Karolinska Institutet, may cover your eligible open access article publication charge (APC) through an agreement with Wiley at no additional charge to you. If approved, your article will be published as open access in due course.

#### Article details:

International Journal for Numerical Methods in Biomedical Engineering Test article DOI:10.1002/cnm.4413

#### Help us improve your experience

Indicate your agreement with the following statement: "It was easy and straightforward to order the OnlineOpen open access option for my journal article."

#### O Strongly disagree

- Disagree
- O Neither agree nor disagree

O Agree

O Strongly agree

Please add any comments below to expand on your reply.

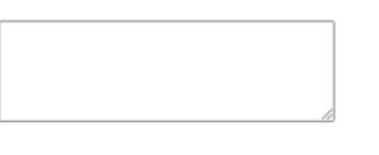

SUBMIT

WEBINARS

### CONTACT US

# Welcome to the Customer Success Hub

Resources, education, and inspiration for Wiley's partners, customers, and communities.

Welcome to the Customer Success Hub! Here, you'll find everything you need to successfully use our products, grow your expertise, continue your professional development, and share your knowledge with your peers and communities.

**Training Hub Resources**